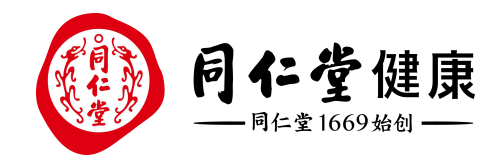

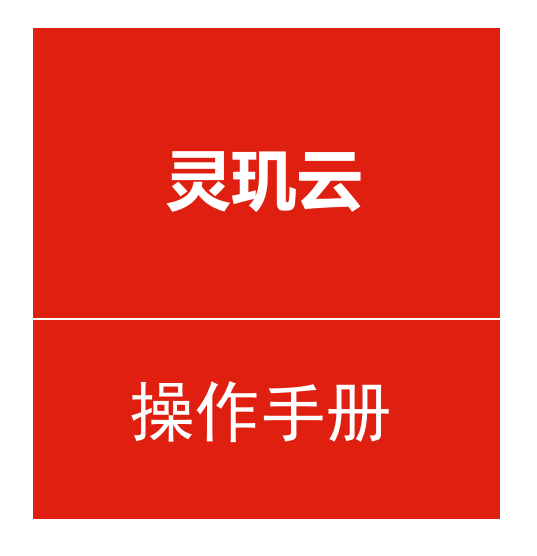

会员-积分补录

培训讲师:潘丽娜

所属部门: 信息化管理事业部

**北京同仁堂**健康药业股份有限公司

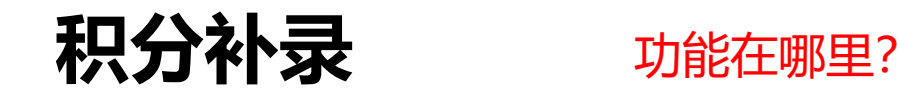

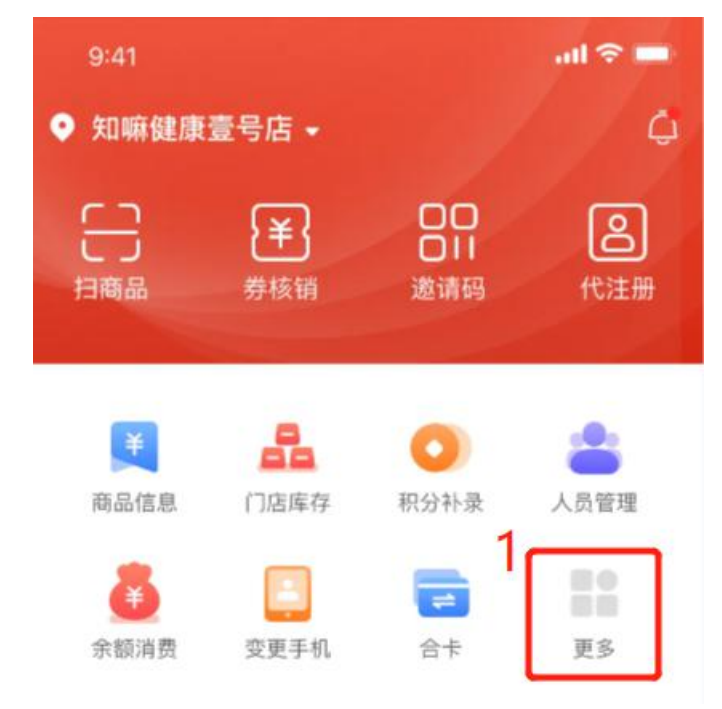

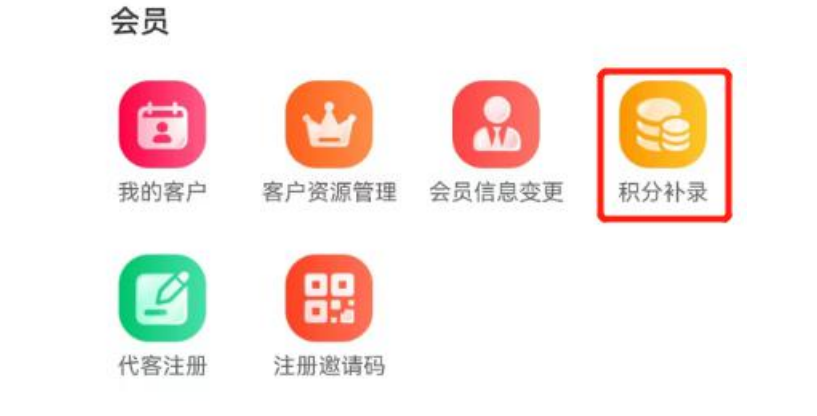

添加到首页更方便哦!

## 积分补录

|                | 积分补求             | 甲请记    |
|----------------|------------------|--------|
| 会员手机号          | √ 15817654229    |        |
| 会员昵称:          | 赵喵喵              |        |
| 性别:            | 男                |        |
| 手机号码:          | 137****0987      |        |
| 生日:            | 1996-09-09       |        |
| 会员ID:          | 1082600007654    |        |
| 等级:            | 尊贵级              |        |
| 注册时间:          | 2018-09-19 14:29 |        |
| 注册门店:          | 112879 北京市零号店    | 股份有限公司 |
| *积分补录原         | 因: 1.选择补         | 录原因    |
| 请选择            |                  |        |
| *消费日期:         | 2.选择消            | 均费日期   |
| 请选择            |                  |        |
| 消费门店:          |                  |        |
|                | 京市零号店            |        |
| *消费金额:         |                  |        |
| ¥ 语输入          | 3.录入消            | 肖费金额   |
| *积分值:          |                  |        |
| 请输入积           | 4.录入补            | 录的积分值  |
| *申请说明:         |                  |        |
|                | 5.填写             | 申请说明   |
| •收银水单:         |                  |        |
| 上传凭证<br>(最多9张) | 6.上传             | 收银小票凭证 |
|                |                  |        |

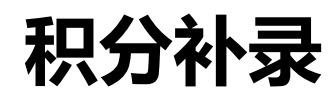

## 如何查看申请记录?

| <b>枳分补录</b> 申请记录 | く 积分补录申请记录             | く 积分补录详情                |
|------------------|------------------------|-------------------------|
| 手机号 ~ 请输入会员手机号   | 会员手机号 ~ 15817654229    | 今日旧む 封羅羅                |
|                  |                        |                         |
|                  | 申请时间: 2022-11-19 14:29 | 手机号码: 137****0987       |
|                  | 会员昵称:赵喵喵               | 生日: 1996-09-09          |
|                  | 手机号码: 137****0987      | 会员口: 1082600007654      |
|                  | 调整积分: 109              | 等级:                     |
|                  |                        | 注册时间: 2018-09-19 14:29  |
|                  | 申请时间: 2022-10-22 14:29 | 注册门店: 112879 北京市零号店股份有限 |
|                  | 会员昵称:赵喵喵               |                         |
| T T T T          | 手机号码: 137****0987      |                         |
|                  | 调整积分: 199              | 积分补录原因:未上线门店,无法系统积分     |
| 暂无补录信息!          | 驳回原因: 无法证明卡号为本人卡号      | 消费日期: 2018-09-19 14:29  |
|                  |                        | 消费门店: 112879 北京市零号店股份有限 |
|                  | 申请时间: 2022-11-19 14:29 | 消费金额: 539               |
|                  | 会员昵称:赵喵喵               | TR () /#                |
|                  | 手机号码: 137****0987      | 积分值: 539                |
|                  | 调整积分: 200              | 申请说明:无法系统积分无法系统积分无法     |
|                  |                        | 无法系统积分无法系统积分无法          |
|                  | 由请时间: 2022-11-19 14·29 | 统积分无法系统积                |
|                  | 会员昵称: 赵喵喵              | 收银水单:                   |
|                  | 手机号码: 137****0987      |                         |
|                  | · 回教和公· 200            |                         |